## Multimedia im Netz (Online Multimedia)

#### Wintersemester 2014/15

Übung 03 (Nebenfach)

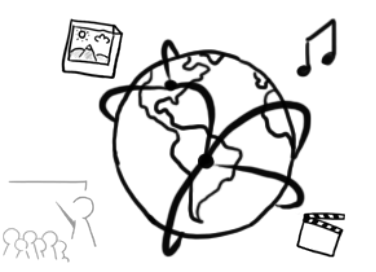

#### **Databases and SQL**

- Data can be stored permanently in databases
- There are a number of database management systems (DBMS). In this lecture & tutorial we use MySQL
- SQL (= Structured Query Language) is a language that allows us to access databases. We can retrieve and manipulate data with it.
- With SQL you can:
  - Create databases
  - Create tables
  - Retrieve data from a database
  - Store data in a database

— ...

#### **Tables in relational databases**

- A relational database usually consists of one or more tables
- Each table has a unique name with one or more **columns**
- Each table can have multiple entries (or none).
- A table **row** represents an entry

Table: Contacts

| PersonID | FirstName | LastName   | PhoneNumber  |
|----------|-----------|------------|--------------|
| 1        | Max       | Mustermann | 089455544431 |
| 2        | Laura     | Stern      | 070815643593 |
| 3        | Tanja     | Baumann    | 0895673138   |
| 4        | Felix     | Maurer     | 0894562897   |

# MySQL at the CIP-Pool

- Access "Datenbank Management" here: <u>https://tools.rz.ifi.lmu.de/</u>
- Create a new account (required)
- Create a new database (required)
- Connect to db2.cip.ifi.lmu.de

# MySQL at the CIP-Pool (II)

- To work with the database, you have to connect to the database server:
  - 1. Start a SHELL (Ctrl+Alt+T)
  - 2. Enter the following command: mysql -h db2.cip.ifi.lmu.de -u [username] -p
  - 3. Provide your password
  - 4. If successfull you should see something like this:

```
Welcome to the MySQL monitor. Commands end with ; or \g.
Your MySQL connection id is 22399
Server version: 5.1.72-2 (Debian)
Copyright (c) 2000, 2013, Oracle and/or its affiliates. All rights reserved.
Oracle is a registered trademark of Oracle Corporation and/or its
affiliates. Other names may be trademarks of their respective
owners.
Type 'help;' or '\h' for help. Type '\c' to clear the current input statement.
mysgl>
```

### MySQL with your local database(I)

- XAMPP lets you work with your own, local MySQL database
- Make sure you start the MySQL Service in the control center

| 8                | XAM       | Konfig       |           |                           |             |
|------------------|-----------|--------------|-----------|---------------------------|-------------|
| Module<br>Dienst | Modul     | PID(s)       | Port(s)   | Aktionen                  | Netstat     |
| ×                | Apache    | 6404<br>6596 | 443, 8080 | Stoppen Admin Konfig Logs | XAMPP-Shell |
| ×                | MySQL     | 5544         | 3306      | Stoppen Admin Konfig Logs | Explorer    |
| ×                | FileZilla |              |           | Starten Admin Konfig Logs | Win-Dienste |
|                  | Mercury   |              |           | Starten Admin Konfig Logs | Hilfe       |
| ×                | Tomcat    |              |           | Starten Admin Konfig Logs | Beenden     |

## MySQL with your local database (II)

- Connect to a local database server:
  - 1. Change to the *"…/xampp/mysql/bin" directory*
  - Enter the following command:
     mysql -h localhost -u [username] -p
  - 3. Enter the password (usually "root", "admin", "password" or none)
  - 4. You should see something like the following:

```
Welcome to the MySQL monitor. Commands end with ; or \g.
Your MySQL connection id is 4
Server version: 5.5.34 Source distribution
Copyright (c) 2000, 2013, Oracle and/or its affiliates. All rights reserved.
Oracle is a registered trademark of Oracle Corporation and/or its
affiliates. Other names may be trademarks of their respective
owners.
Type 'help;' or '\h' for help. Type '\c' to clear the current input statement.
mysgl>
```

## MySQL with your local database (III)

- You can perform work with MySQL through a very common web interface: phpMyAdmin
- Once you've started the Apache & MySQL Servers in XAMPP, enter the following URL in a web browser:
  - <u>http://localhost/phpmyadmin</u>

| phpMuAdmin           | (聞)ocatiost       |            |                 |                   |                      |                 |                 |              |             |           |              |           |    |
|----------------------|-------------------|------------|-----------------|-------------------|----------------------|-----------------|-----------------|--------------|-------------|-----------|--------------|-----------|----|
|                      | Datenbanken       | 📗 SQL      | 🚯 Status        | Benutzer          | 👪 Exportieren        | 📑 Importieren   | 🤌 Einstellungen | 📴 Gleiche ab | Replikation | Variablen | Zeichensätze | G Formate |    |
| m ¢ e f é            |                   |            |                 | ful a             |                      |                 |                 |              |             |           |              |           |    |
| (Letzte Tabellen)    | SQL-Betehi(e) a   | auf Server | localhost" au   | stuhren: 😡        |                      |                 |                 |              |             |           |              |           |    |
|                      | 1                 |            |                 |                   |                      |                 |                 |              |             |           |              |           |    |
| j cacol              | -                 |            |                 |                   |                      |                 |                 |              |             |           |              |           |    |
| j information_schema |                   |            |                 |                   |                      |                 |                 |              |             |           |              |           |    |
| mmn13<br>mmn201213   |                   |            |                 |                   |                      |                 |                 |              |             |           |              |           |    |
|                      |                   |            |                 |                   |                      |                 |                 |              |             |           |              |           |    |
|                      |                   |            |                 |                   |                      |                 |                 |              |             |           |              |           |    |
|                      |                   |            |                 |                   |                      |                 |                 |              |             |           |              |           |    |
|                      |                   |            |                 |                   |                      |                 |                 |              |             |           |              |           |    |
|                      |                   |            |                 |                   |                      |                 |                 |              |             |           |              |           |    |
|                      |                   |            |                 |                   |                      |                 |                 |              |             |           |              |           |    |
|                      | Werte löschen     |            |                 |                   |                      |                 |                 |              |             |           |              |           |    |
|                      | SOL Abfraga capir | chom:      |                 |                   |                      |                 |                 |              |             |           |              |           |    |
|                      | out-Abirage speic |            |                 |                   |                      |                 |                 |              |             |           |              |           |    |
|                      |                   |            |                 |                   |                      |                 |                 |              |             |           |              |           |    |
|                      | [ Begrenzer       | 1 🔽 Die    | ese Abfrage hie | er wieder anzeige | n 🕅 Abfragefeld weit | terhin anzeigen |                 |              |             |           |              |           | ОК |
|                      |                   | 1000       |                 | unzeige           |                      |                 |                 |              |             |           |              |           |    |
|                      |                   |            |                 |                   |                      |                 |                 |              |             |           |              |           |    |
|                      |                   |            |                 |                   |                      |                 |                 |              |             |           |              |           |    |

# SQL: Creating a database

- Get an overview on all existing databases: SHOW DATABASES;
- Create a new database: CREATE DATABASE mydb;
- Select a database for further usage: USE mydb;
- Delete a database (be careful!): DROP DATABASE mydb;

## SQL: Creating a table (I)

- Get an overview on all exisiting tables (of a database): SHOW TABLES;
- Create a new table
  CREATE TABLE myTable
  (
   column\_name1 data\_type(size),
   column\_name2 data\_type(size),
   column\_name3 data\_type(size),
  ...
  );

#### Table: myTable

column\_name1 column\_name2 column\_name3 ...

### SQL: Creating a table(II)

- Problems with the statement from previous slide:
  - You can add empty entries to the table
  - Entries could be duplicates
- Solution: Create a table with certain constraints. Thus, you define certain rules for columns
- Most important constraints (among many others):
  - NOT NULL
  - PRIMARY KEY [often in conjunction with] AUTO INCREMENT

## SQL: Creating a table (III)

#### **Example: Creating a table**

```
CREATE TABLE Contacts
(
PersonID int NOT NULL PRIMARY KEY AUTO_INCREMENT,
FirstName varchar(255) NOT NULL,
LastName varchar(255) NOT NULL,
PhoneNumber int NOT NULL,
);
```

Table: Contacts

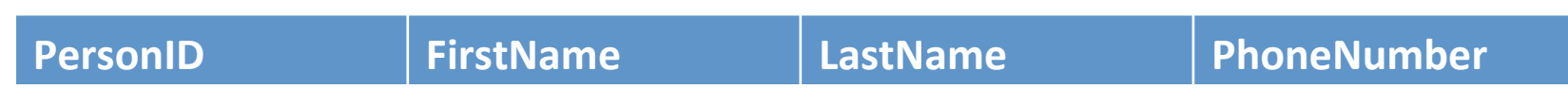

#### SQL: Adding & Retrieving data

#### • Add entries:

```
INSERT INTO myTable
    (column_name1, column_name2, ...)
VALUES
    (value1, value2, ...);
```

- Retrieve all entries from a table: SELECT \* FROM myTable;
- Retrieve only a subset of entries
  - Entries that fulfill certain conditions with the WHERE keyword SELECT \* FROM myTable WHERE column name=value;
  - Entries from specific columns: SELECT column\_name1 FROM myTable; SELECT column\_name1, column\_name2 FROM myTable;

#### **Example: Add an entry**

#### INSERT INTO Contacts (FirstName, LastName, PhoneNumber) VALUES

("Max", "Mustermann", 089455544431);

Table: Contacts

| PersonID | FirstName | LastName   | PhoneNumber  |
|----------|-----------|------------|--------------|
| 1        | Max       | Mustermann | 089455544431 |

#### **Example: Read data**

- Retrieve all data from a table SELECT \* FROM Contacts
- Retrieve entries that fulfill a certain condition: SELECT \* FROM Contacts WHERE FirstName="Laura";

Table: Contacts

| PersonID | FirstName | LastName   | PhoneNumber  |
|----------|-----------|------------|--------------|
| 1        | Max       | Mustermann | 089455544431 |
| 2        | Laura     | Stern      | 070815643593 |
| 3        | Tanja     | Baumann    | 0895673138   |
| 4        | Felix     | Maurer     | 0894562897   |

#### **Assignment 3**

- Topic: Address-book with SQL Queries
- Due in: 1 Week
- Due date: 03.11.2014 14:00h

#### Thanks! What are your questions?